# Light Wallet and Block Explorer tutorial:

## 0. Download Wallet.

!!!USE ONLY official Lighting Bitcoin website for downloading: LBTC.io LightningBitcoin.io

#### 1. Open Wallet.

- a) Click Next to create a new wallet select Standard wallet or
- b) to import original Bitcoin wallet select Import Bitcoin addresses or private keys.

Note\*: To create an **observation wallet** (not operable) just enter the wallet address. To create a normal wallet the input of a private key is necessary.

#### 2. Changing wallet display parameters.

It is possible to change setting for the following display parameters: language, the number of decimals places, base measure unit (LBTC, mLBTC etc) etc. To change these settings go to **Tools** >> **Preferences** >> **Appearance.** 

## 3. Transfer LBTC.

Click to **Send >> Transaction Type >> Transfer**. Fee amount can be adjusted by pulling the slider.

## 4. Become a Delegate.

To become a delegate node, registration fee is 1 LBTC.

Click to Send >> Transaction Type >> Register. In the Address field write the wallet address you want to register (View >> Show Addresses >> To Addresses Copy),

In the Name field enter the name you want to register.

*Note\*: Registered addresses cannot register new names and registered names cannot be changed.* 

In the **Delegates** tab, click **Refresh** and you will see your new registered user name and address. If you are using a new wallet, in **Addresses** you can see available addresses of the account (up to twenty), any address can be used.

Note\*: The voting weight calculation is based on the address balance. If the user wants to use the whole stake for voting, all the coins should be transferred into one address.

## 5. Voting.

Open **Delegates** tab. On this page you can see all registered delegates. Tick the usernames of delegates you want to vote for (maximum of 51 delegates can be chosen), in the **Fee Address** enter your own address and click on the **Vote** button to complete the voting process.

Regardless of the number of delegates you chose, voting fee for each time is 0.01 LBTC. To see your votes, click **MyVotes >> Refresh.** 

#### 6. Cancel Votes.

In **MyVotes** interface, tick the user name of delegates you want to cancel voting for, in **Fee Address** enter your own address and click **Cancel Vote**. Regardless of the number of people selected, it will take 0.01 LBTC to cancel the vote each time. Click **Refresh** to check that your vote has been cancelled.

## 7. List received votes.

If you've registered as a delegate you can see addresses and usernames of accounts that voted for you by clicking **ReceivedVotes >> Refresh**.

## 8. Block Explorer.

Go to http://explorer.lbtc.io

To see the votes and rankings of all delegates, click at the top right corner menu bar **Tool** and select **Delegate Monitor.**